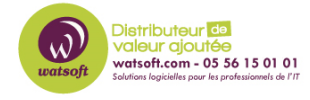

Base de connaissances > Appriver > Comment configurer un compte Exchange sur un périphérique Samsung Android 5.1 et plus ?

## Comment configurer un compte Exchange sur un périphérique Samsung Android 5.1 et plus ?

Maxime - 2020-02-18 - Appriver

Cette procédure est applicable pour les Samsung Galaxy S6, S6 Edge, Note 5 et les périphériques simmilaires tournant sur Android 5.1 (Lollipop) ou plus.

Avant de suivre cette procédure, vous devez récupérer les informations du compte que vous souhaitez paramétrer en suivant l'article

: http://support.watsoft.com/kb/articles/40-comment-obtenir-les-informations-d-un-compte-e xchange-travers-le-customer-portal

Pour paramétrer un compte Exchange sur un téléphone Android 5.1 ou plus, il faut :

• À l'écran d'accueil du smartphone, dirigez vous dans la rubrique paramètre

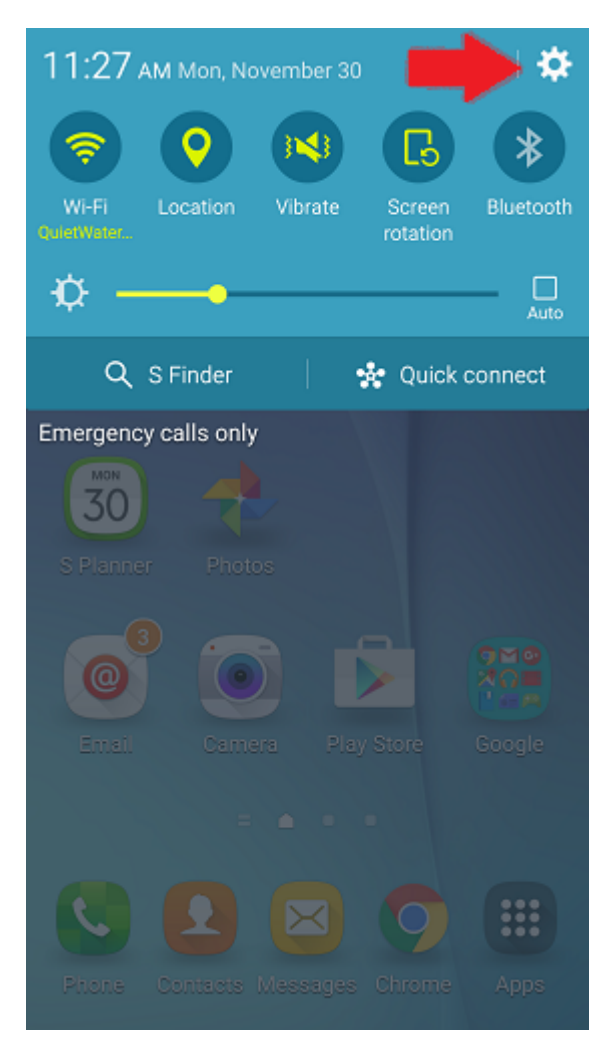

• Faites défiller les paramètres pour arriver jusqu'à la partie Compte

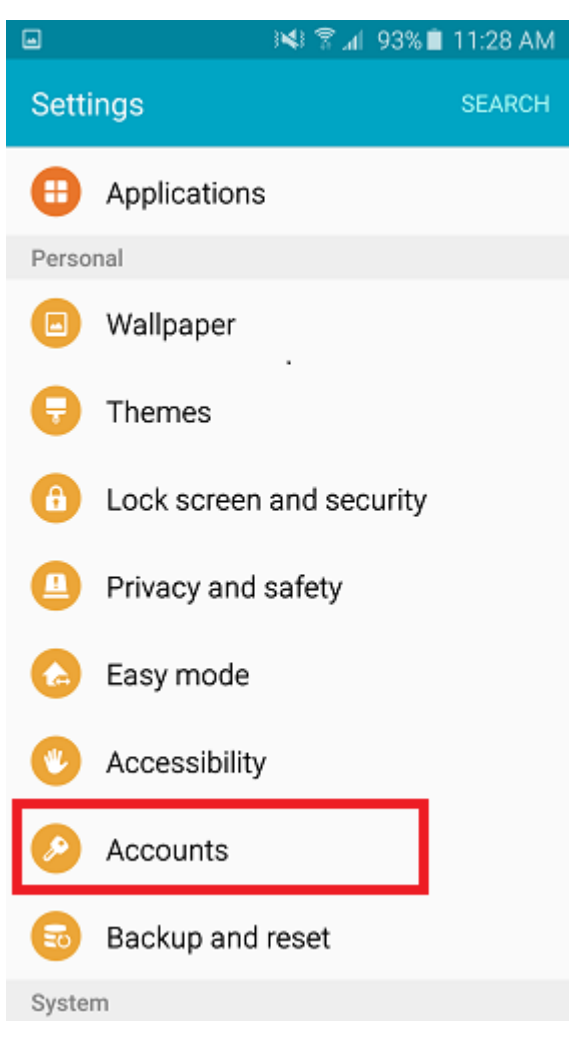

• Cliquez sur "Ajouter un compte"

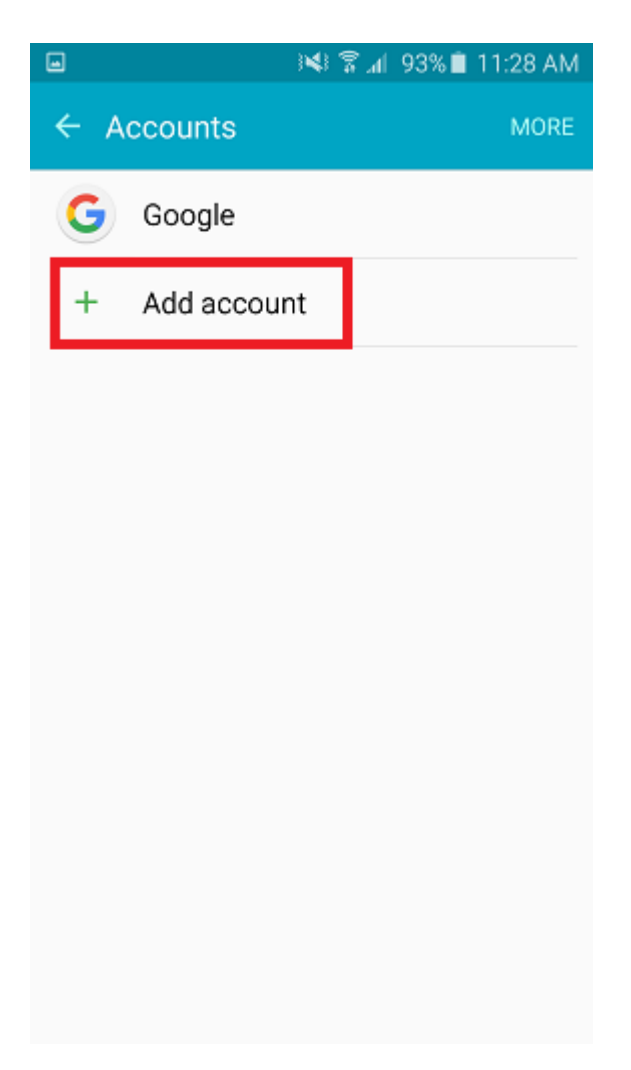

• Cliquez sur Microsoft Exchange ActiveSync

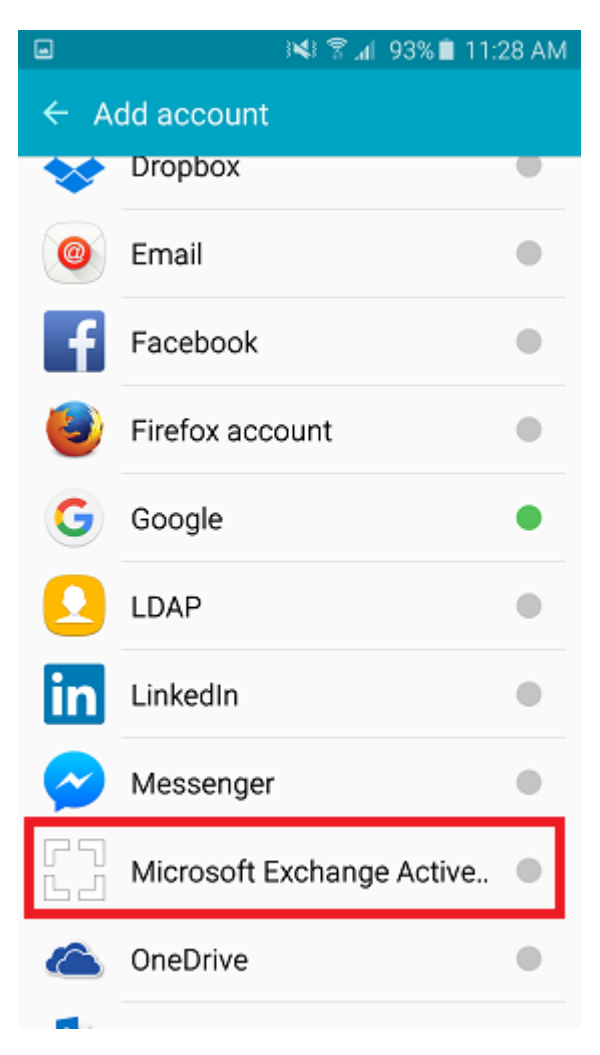

• Indiquez l'adresse e-mail du compte et son mot de passe et faites suivant

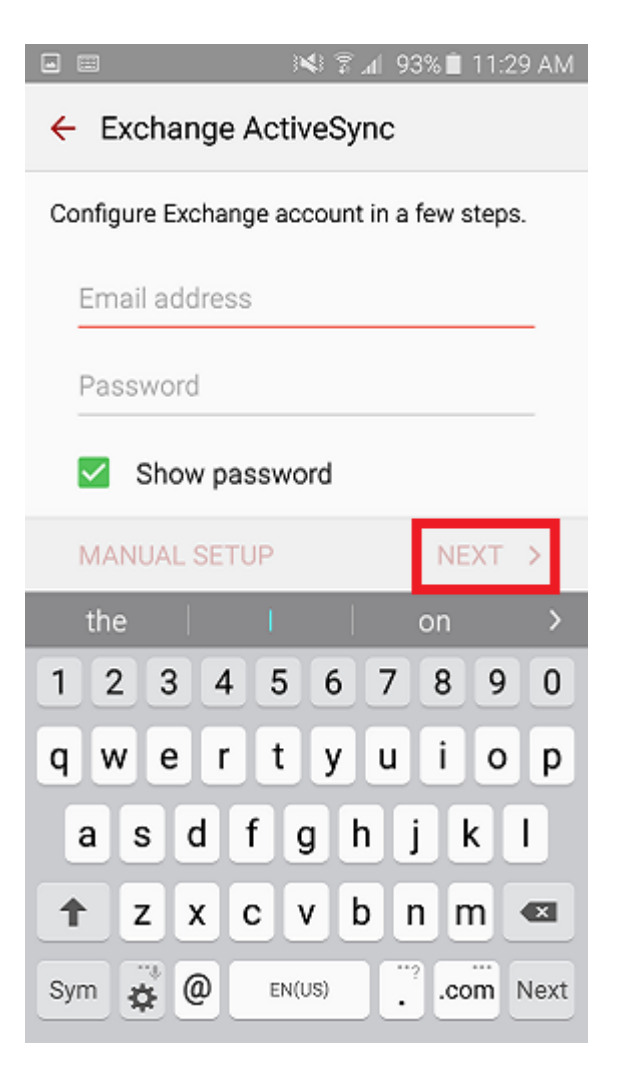

• Le périphérique va tenter de récupérer les informations du compte automatiquement. Une fois ceci vérifié, cliquez sur suivant

| 9 الدة                                     | 4% 🗎 6:22 PM |  |
|--------------------------------------------|--------------|--|
| ← Exchange server settings                 |              |  |
| Email address<br>user@domain.com           |              |  |
| Domain\username<br><b>\user@domain.com</b> |              |  |
| Password                                   |              |  |
| Show password                              |              |  |
| Exchange server<br>yourservername          |              |  |
| Use secure connection                      | (SSL)        |  |
| Use client certificate                     |              |  |
| CLIENT CERTIFICATE                         |              |  |
|                                            | NEXT >       |  |

• Cliquez sur Ok pour accepte la notification de sécurité distance

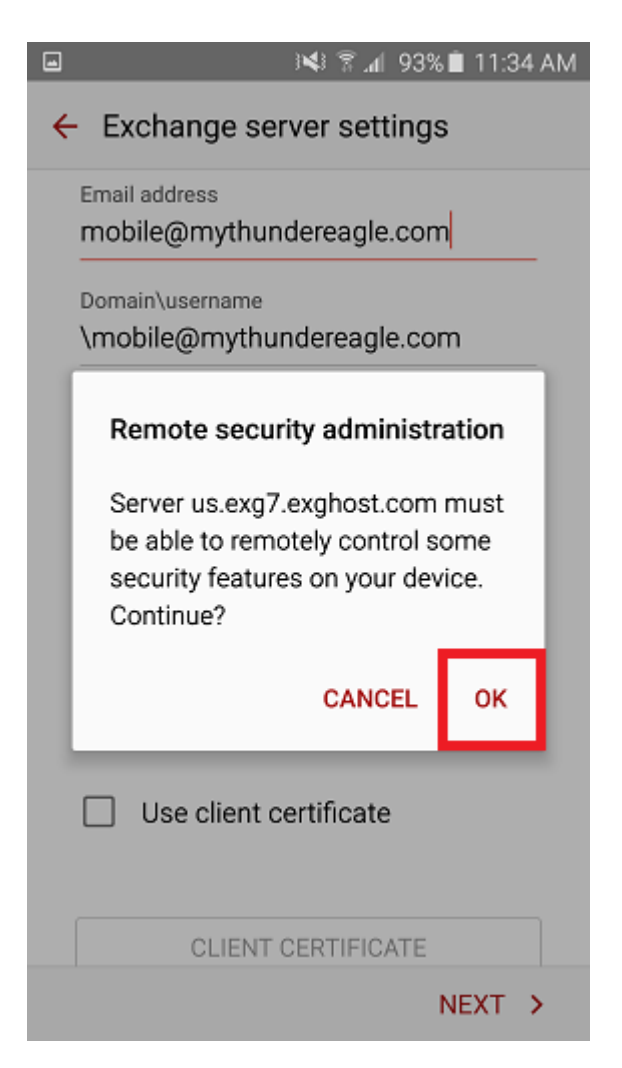

• Vérifiez le message de l'activation du périphérique et cliquez sur "Activer" pour terminer la configuration du compte

| •                                                                                         | 🝽 🛱 📶 93% 🗎 11:35 AM                                                                                     |  |
|-------------------------------------------------------------------------------------------|----------------------------------------------------------------------------------------------------|--|
| ÷                                                                                         | Device administrator                                                                                     |  |
| email                                                                                     |                                                                                                    |  |
| ۲                                                                                         | Server us.exg7.exghost.com must be able to<br>remotely control some security features on<br>your device. |  |
| Activating administrator will allow Email storage<br>to perform the following operations: |                                                                                                    |  |
| •                                                                                         | Erase all data                                                                                           |  |
| Set password rules                                                                        |                                                                                                    |  |
| <ul> <li>Monitor screen-unlock attempts</li> </ul>                                        |                                                                                                    |  |
| Lock the screen                                                                           |                                                                                                    |  |
| <ul> <li>Set lock-screen password<br/>expiration</li> </ul>                               |                                                                                                    |  |
| Set storage encryption                                                                    |                                                                                                    |  |
| Î                                                                                         | CANCEL ACTIVATE                                                                                          |  |

• Vérifiez les paramètres du compte et modifiez ces derniers selon leur convenance et faites Suivant

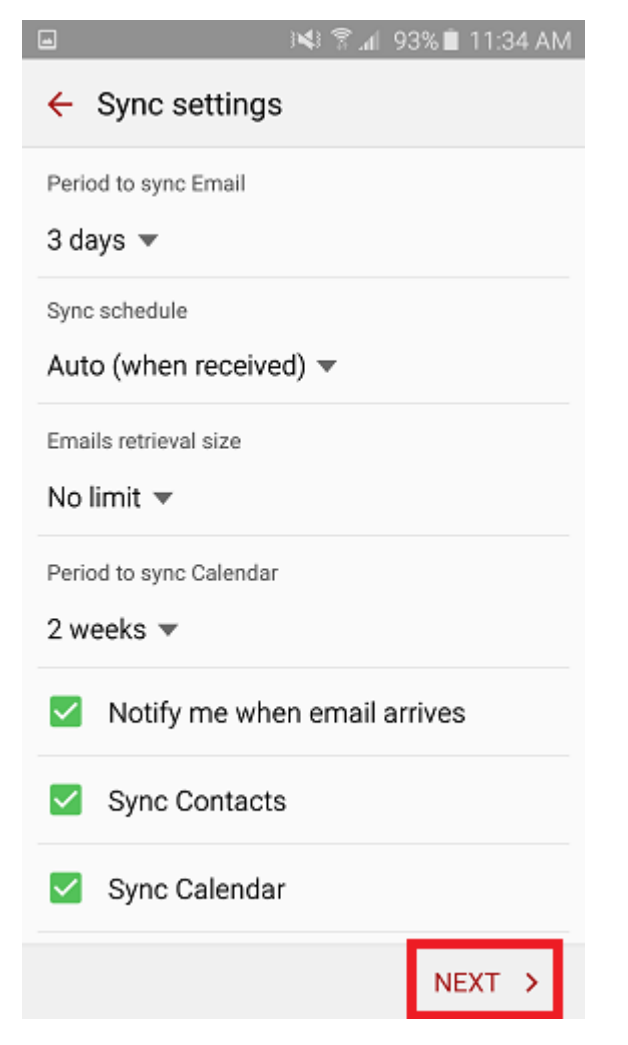

• Indiquez un nom à votre compte puis faites suivant

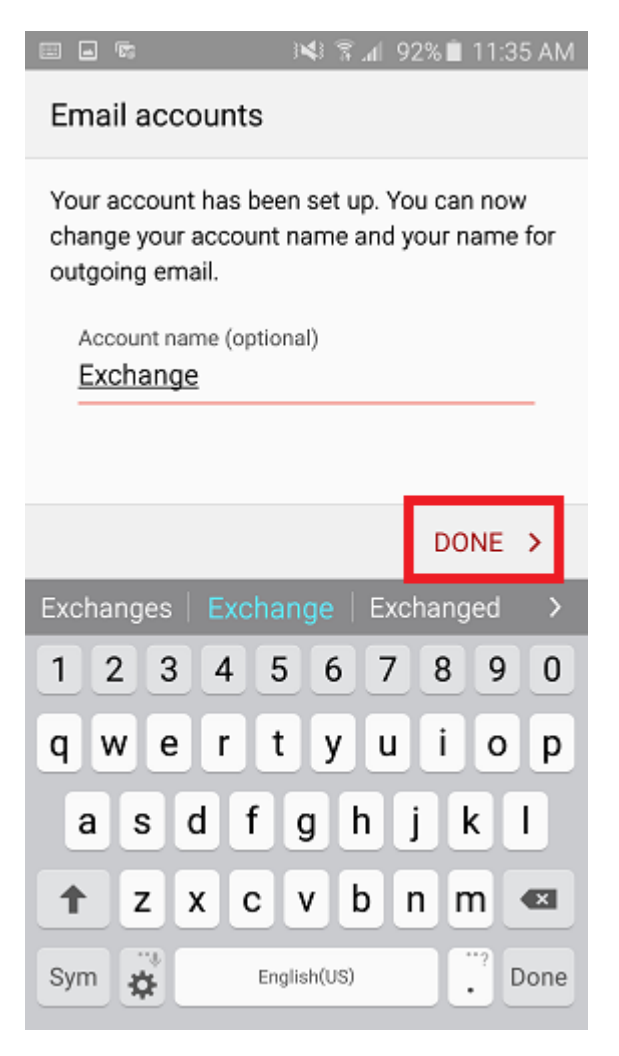

 Ouvrez l'application Email de votre smartphone. Vous devriez reçevoir une notification pour mettre à jour vos paramètres de sécurité. Si la notification apparaît, cliquez sur "Accepter" pour finaliser la création du compte. Vos emails arriveront sous peu sur votre téléphone.